# INIVERSITY

# Using AEFIS for Creating an Assignment

Texas A&M International University Office of Institutional Assessment, Research & Planning

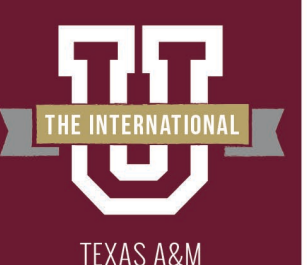

**TERNATIONAL** UNIVERSITY

# Logging into AEFIS

|           | TEXAS A&M INTERNATIONAL UNIVERSITY                                                                                     | 1 - A    |
|-----------|----------------------------------------------------------------------------------------------------|----------|
|           | NetID                                                                                                    |          |
|           | Password                                                                                                    |          |
| W We with |                                                                                                    |          |
|           | Remember me on this computer                                                                                           |          |
|           | SIGN IN                                                                                                    | 1.00 A   |
|           | 1.34 ( S. )                                                                                                    |          |
| - Transp  |                                                                                                    | - Harris |
|           | Forgot Password?                                                                                                    | See.     |
| Charles - | Create Account                                                                                                    |          |
|           | Questions or Concerns? Please contact the OIT Helpdesk<br>at 956.326.2310, <u>hotline@tamiu.edu</u> , or <u>chat</u> . |          |

- Website: Tamiu.aefis.net
- Make sure and have Duo Connect to login.

# GO **BEYOND>**

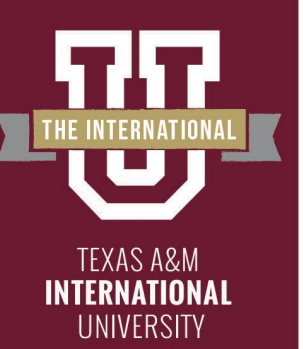

### **AEFIS Homepage**

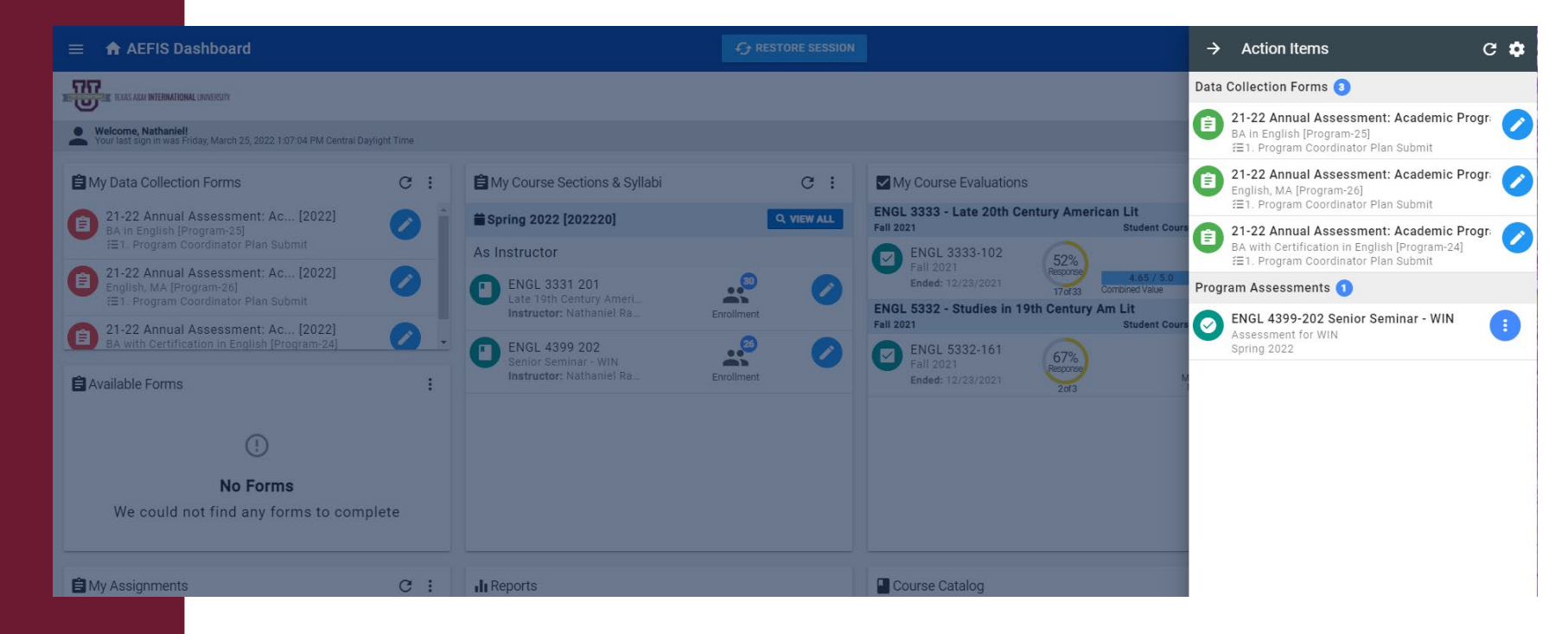

## GO **BEYOND>**

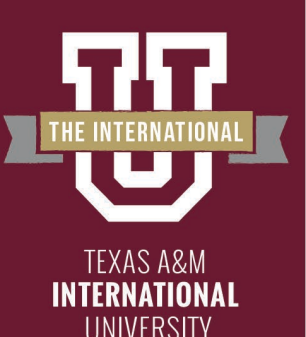

# **Entering Course Home**

| nent: Academic Progr. 🔗                                    |
|------------------------------------------------------------|
| nent: Academic Progr                                       |
| 5] 🛛 🗸 🗸 5]<br>r Plan Submit                               |
| nent: Academic Progr. 🖉<br>J<br>rr Plan Submit             |
| nent: Academic Progr. oglish [Program-24]<br>r Plan Submit |
|                                                            |
| r Seminar - WIN 🔋                                          |
|                                                            |

- Hover your mouse over the three dots of the course section you wish to enter.
- Click on the house icon to enter the main page of your course section.

**BFV** 

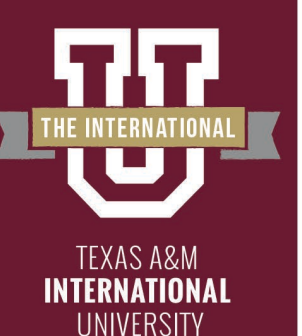

# **Course Section Page**

| TEXAS ARM INTERNATIONAL UNIVERSITY                                                            |                                                                                                    |                                                                                                   |                                                                                                    |                                                                                                    |                                                                                                    |
|-----------------------------------------------------------------------------------------------|----------------------------------------------------------------------------------------------------|---------------------------------------------------------------------------------------------------|----------------------------------------------------------------------------------------------------|----------------------------------------------------------------------------------------------------|----------------------------------------------------------------------------------------------------|
| 1 / Course Sections                                                                           |                                                                                                    |                                                                                                   |                                                                                                    |                                                                                                    |                                                                                                    |
| Home INFORMATION     Course Section Instru                                                    | ENGL 4399 202 : Senior S<br>College: College of Arts & Sciences<br>Department: Humanities                                                                   | Seminar - WIN Published                                                                           |                                                                                                    |                                                                                                    | Revert to Approval Pending       Actions ▼       Export ▼         Term: Spring 2022 [20220]       Course Section Director: Racine, Nathaniel         Im Action Items 0       ■ Documents 0       Tagged In 0 |
| SYLLABUS                                                                                      | ✿ Course Section Home                                                                                                    |                                                                                                   |                                                                                                    |                                                                                                    |                                                                                                    |
| LEARNING OUTCOMES  E Section Outcomes  Program Outcomes  COURSE EVALUATIONS  Survey Questions | Course Details Description A special topics capstone course required of all research process and superior writing skills as to Instructor Racine, Nathaniel | English and English Language Arts majors. Cou<br>his is a WIN-designated course. To earn credit f | urse readings, class discussions, and writings will<br>or this course, students must earn a grade of "C" | focus on a highly defined issue in the study of literatur<br>or better, Prerequisites: Senior Standing in English Majo | CLast imported from university systems on Oct 12, 2017<br>e or language. All senior seminars will require that students develop and demonstrate command of the<br>or.                                        |
| II Evaluation Results                                                                         | Course Section Checklist                                                                                                    | 33% COMPLETE                                                                                      |                                                                                                    |                                                                                                    |                                                                                                    |
| Student Performance                                                                           | Syllabus Form Design                                                                                                    | Course Section Assignments                                                                        | Course Section Design                                                                                    |                                                                                                    |                                                                                                    |
| Assignments                                                                                   | O Import Syllabus Defaults                                                                                                    | Create Assignments                                                                                | Create Section CLOs (SCLOs)                                                                              |                                                                                                    |                                                                                                    |
| Assignment Linking                                                                            | Complete Syllabus Form                                                                                                    | C Link Assignments                                                                                | Publish course section ≭                                                                                 |                                                                                                    |                                                                                                    |

GO BEYOND>

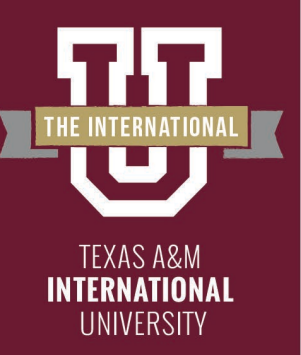

# Assignments

# On the left-hand menu, select the menu item "Assignments":

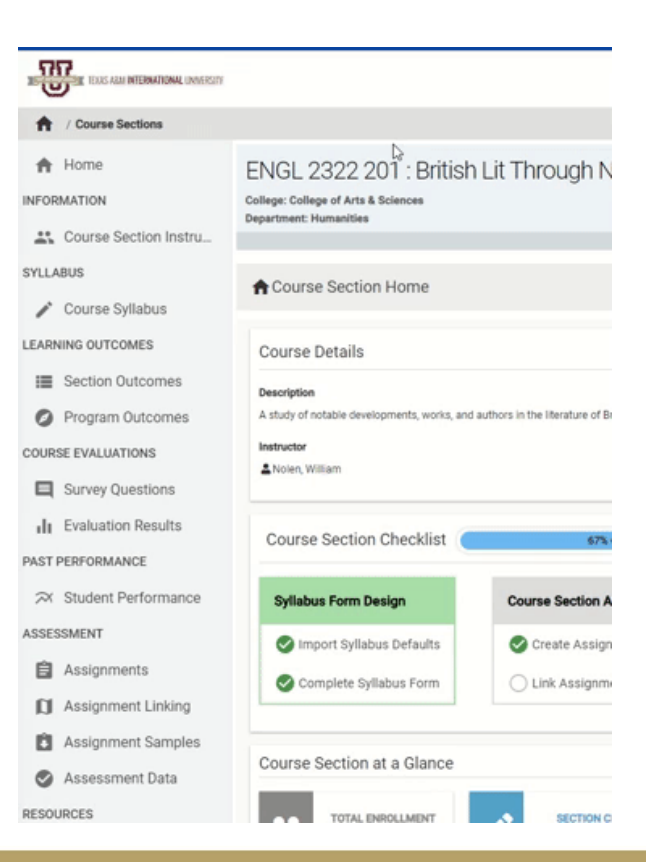

(G() **BEY**(

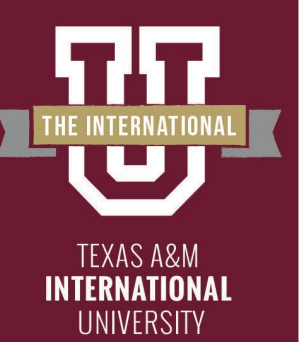

# **Assignments Homepage**

# You are now on your assignments page. Your assignments from Blackboard should be displayed here.

| TEXAS ARM INTERNATIONAL UNIVERSITY  |                                                                                |                                                                          |
|-------------------------------------|--------------------------------------------------------------------------------|--------------------------------------------------------------------------|
| 1 Course Sections / Course Sections | ction Assignments                                                              |                                                                          |
| A Home                              | ENGL 2322 201 : British Lit Through Neoclass Published                         | Revert to Approval Pending Actions   Export                              |
| INFORMATION                         | College: College of Arts & Sciences Department: Humanities                     | Term: Spring 2022 [202220]<br>Course Section Director: Nolen, William    |
| Course Section Instru               |                                                                                | 🔳 Action Items 🕕 🧮 Notes 🕕 🖿 Documents 🔍 🐃 Tagged In 🕕                   |
| SYLLABUS                            | The last date the LMS assignments were refreshed was Mar 28, 2022, 2:10:09 PM. |                                                                          |
| 🖍 Course Syllabus                   | Ourse Outline Antimeters                                                       |                                                                          |
| LEARNING OUTCOMES                   | Course Section Assignments                                                     | S REPRESE LWS ASSIGNMENTS + ADD ASSIGNMENT Assignment scoring + Export + |
| E Section Outcomes                  | All Assignments II Incomplete Completed                                        |                                                                          |
| Program Outcomes                    |                                                                                |                                                                          |
| COURSE EVALUATIONS                  | Essay 1 DRAFT                                                                  |                                                                          |
| Survey Questions                    | (in progress 🗊 Blackboard Assignment 🥫 Due: Mar 8th, 2020 🕗 Max. Score: 100    | •                                                                        |
| Evaluation Results                  |                                                                                |                                                                          |
| PAST PERFORMANCE                    | Essay 1 FINAL                                                                  |                                                                          |
|                                     |                                                                                |                                                                          |

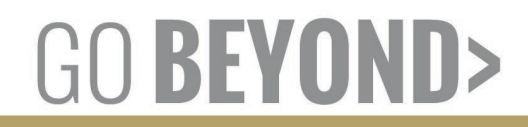

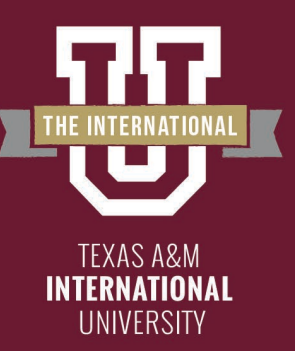

# Creating a New Assignment to Link

If you will be creating a new assignment to link to the assessment process, click the blue +ADD ASSIGNMENT button.

| REAL REPORT OF THE RANDOW CONTENT                           |                                                                                                    |                                                                                                    |
|-------------------------------------------------------------|----------------------------------------------------------------------------------------------------|----------------------------------------------------------------------------------------------------|
| A / Course Sections / Course                                | Section Assignments                                                                                                    |                                                                                                    |
| Home     Hore     Course Section Instru                     | ENGL 2322 201 : British Lit Through Neoclass References<br>College: College of Arts & Sciences<br>Department: Homaelities | Hevent to Approved Peerding Actions + Export +<br>Term: Spring 2022 [202226]<br>Course Section Director: Noter, William<br>Action Hems () IN Notes () Tapped In () |
| SYLLABUS                                                    | The last date the LMS assignments were refreshed was Mar 28, 2022, 2:10:09 PM.                                            |                                                                                                    |
| Course Syllabus                                             | Course Section Assignments                                                                                                | CT REFRESH LMS ASSIGNMENTS + ADD ASSIGNMENT Assignment Scoring • Expert •                                                                                          |
| Section Outcomes  Program Outcomes                          | All Assignments O Incomplete Completed                                                                                    |                                                                                                    |
| COURSE EVALUATIONS  Survey Questions  LE Evaluation Results | Essay 1 DRAFT<br>(Reprogress) (2) Elsekboard Assignment (2) Due: Mar 8th, 2020 (2) Max. Score: 100                        | •                                                                                                    |
| PAST PERFORMANCE                                            | Essay 1 FINAL                                                                                                    |                                                                                                    |
|                                                             |                                                                                                    | GO <b>BEYOND</b> :                                                                                                    |

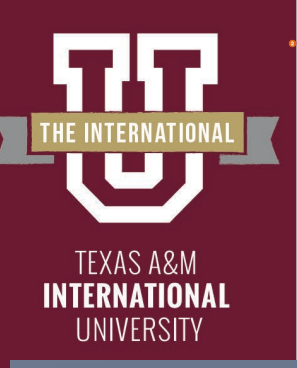

# Creating a New Assignment to Link

| + Add Assign        | ment                |              |                         |                        | ×              |
|---------------------|---------------------|--------------|-------------------------|------------------------|----------------|
| Enter a name for th | e assignment        |              |                         |                        | Maximum Score  |
| Enter a name        | e for the assignm   | ent.         |                         | 2                      | 100 🗘          |
| Enter an assignmer  | nt description      |              |                         |                        |                |
| Enter a desc        | ription for the ass | signment.    |                         |                        |                |
| 3                   |                     |              |                         |                        |                |
|                     |                     |              |                         |                        | h              |
| Assignment Type     |                     |              | Rubric Visibility for S | tudents                |                |
| Select an assignr   | ment type           | -            | Display final score     | and points with the ru | ibric levels 🔻 |
| Start Date 😧        |                     | Due Date 🕜   |                         | Score Due Date 😧       |                |
|                     | @ 12:00 AM          |              | @ 11:59 PM              |                        | @ 11:59 PM     |
|                     |                     |              |                         |                        |                |
| ·                   |                     |              |                         |                        |                |
|                     | ~                   |              |                         |                        |                |
|                     | Drop                | files or cli | ck to add at            | tachments              |                |
|                     |                     |              |                         |                        |                |
|                     |                     |              |                         |                        |                |
|                     |                     |              |                         | _                      |                |
|                     |                     |              |                         | SAV                    | E CANCEL       |
|                     |                     |              |                         |                        |                |
|                     |                     |              |                         |                        |                |

The New Assignment Box will appear. You will fill out the following:

- 1. Name of Assignment
- 2. Maximum Score: 20
- 3. Assignment Description: Re-enter your title

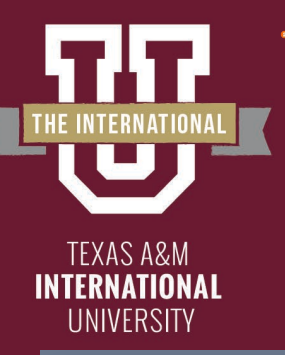

# Creating a New Assignment to Link

| + Add Assignment                                                                                                    | ×                             |
|----------------------------------------------------------------------------------------------------|-------------------------------|
| Enter a name for the assignment                                                                                                    | Maximum Score                 |
| Enter a name for the assignment.                                                                                                    | 100 🗘                         |
| Enter an assignment description                                                                                                    |                               |
| Enter a description for the assignment.                                                                                                    | li li                         |
| Assignment Type Rubric Visibility for Students                                                                                                    |                               |
| No Submission in AEFIS Display final score and points with                                                                                                    | the rubric levels 🛛 🔻         |
| Start Date                                                                                                    | @ 11:59 PM                    |
| This allows you as the instructor to manage the assignment in AEFIS and to input the assessment da<br>CSV/Excel Template or through the AEFIS Scorebook. This option can also be used if you are viewing<br>presentation or performance. | ata through a<br>g a students |
| Drop files or click to add attachmer                                                                                                    | nts                           |
|                                                                                                    | SAVE CANCEL                   |

The New Assignment Box will appear. You will fill out the following:

- 4. Assignment Type = No Submission in AEFIS
- 5. Rubric Visibility for students = Display final score and points with the rubric levels
- 6. Start Date: Select today's date
- 7. Due Date: Select tomorrow's date
- 8. Grading Due Date: Last day of submission

Once you have finished click Save

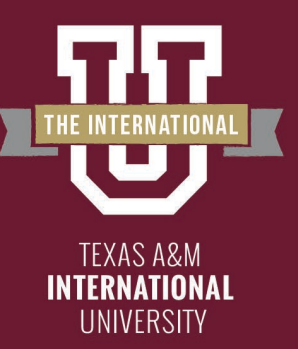

TEXAS ARM INTERNATIONAL UNIVERSITY

# Creating a New Assignment to Link

This will take you back to your Assignment Homepage. Find the new assignment you have created.

KFY

| 1 Course Sections / Course Sections                         | action Assignments                                                                                                    |                                                                                               |
|-------------------------------------------------------------|----------------------------------------------------------------------------------------------------|-----------------------------------------------------------------------------------------------|
| Home                                                        | ENGL 2322 201 : British Lit Through Neoclass Published College: College of Arts & Sciences                                               | Revert to Approval Pending Actions   Export  Export  Term: Spring 2022 [202220]               |
| 2 Course Section Instru                                     | Department: Humanities                                                                                                    | Course Section Director: Nolen, William                                                       |
| SYLLABUS                                                    | The last date the LMS assignments were refreshed was Mar 28, 2022, 2:10:09 PM.                                                           |                                                                                               |
| Course Syllabus                                             | Course Section Assignments                                                                                                    | REFRESH LMSASSIGNMENTS         + ADD ASSIGNMENT         Assignment Scoring •         Export • |
| Section Outcomes                                            | All Assignments OIncomplete Completed                                                                                                    |                                                                                               |
| O Program Outcome                                           | Test Assignment<br>(daf) S No Submission in AEFIS Start: Mar 28th, 2022 S Due: Mar 29th, 2022 Scoring Due: Jun 18th, 2022 Max. Score: 20 | •                                                                                             |
| Evaluation Results PAST PERFORMANCE     Student Performance | Essay 1 DRAFT<br>inprogress Blackboard Assignment Due: Mar 8th, 2020 Max. Score: 100                                                     |                                                                                               |
| ASSESSMENT                                                  | Essay 1 FINAL                                                                                                    |                                                                                               |

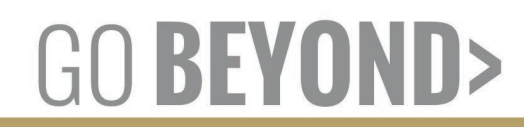

### ADDING RUBRIC TO YOUR CREATED ASSIGNMENT

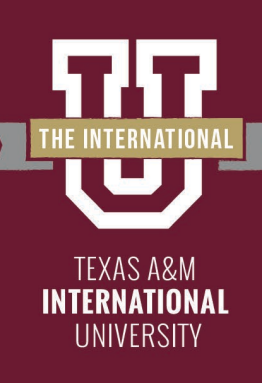

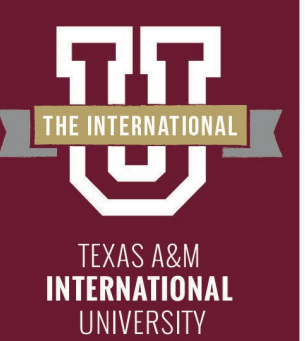

Hover over the Blue button with three white vertical dots and select the Home Image "Go to Assignment Home"

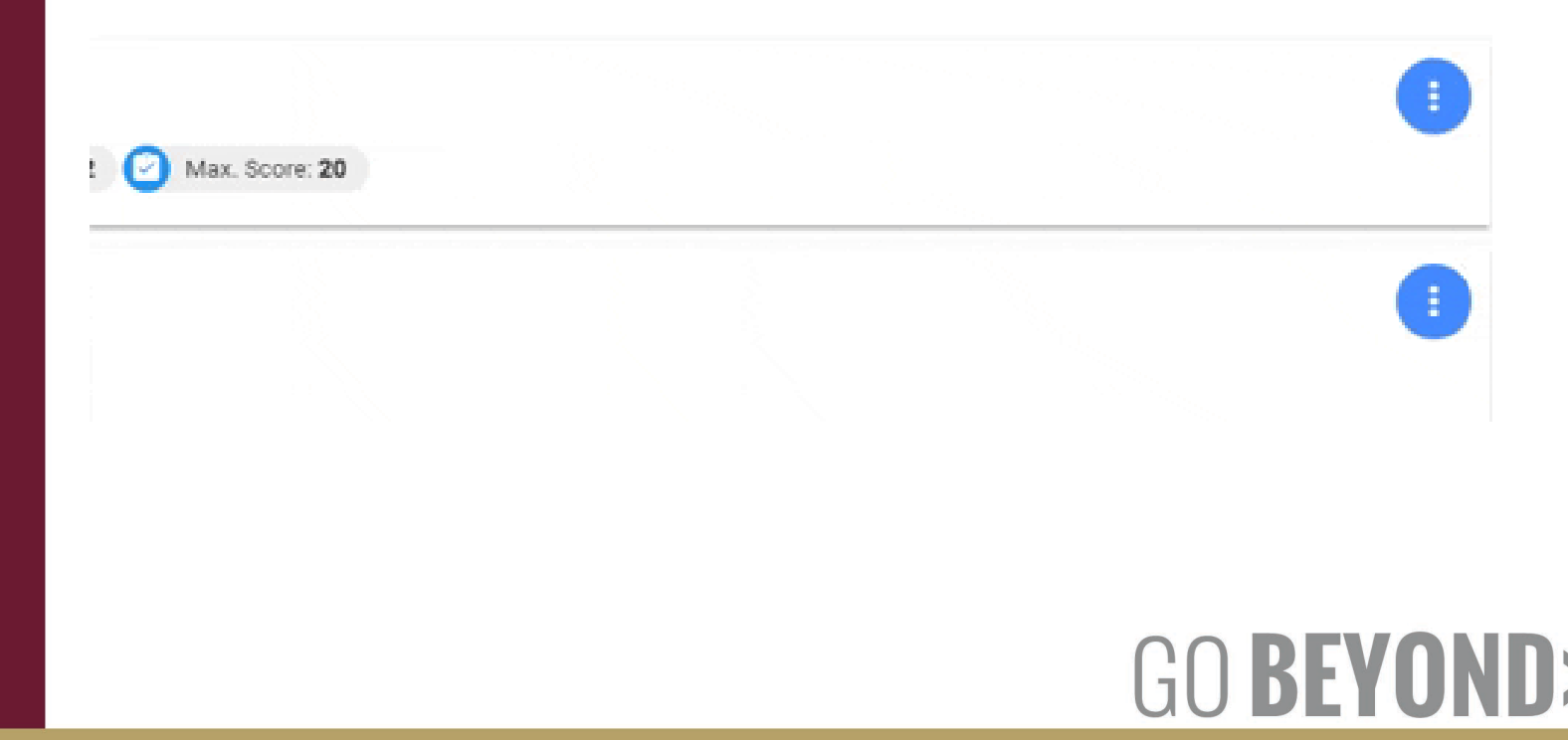

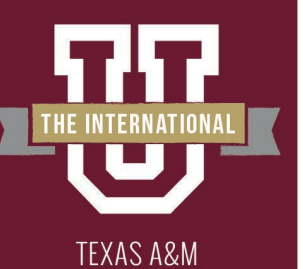

INTERNATIONAL UNIVERSITY

# Adding Rubric

Select "Scoring Criteria" on the left menu.

| TEXAS ARM INTERNATIONAL UNIVERSITY        |                                                                                                    |                                        |
|-------------------------------------------|----------------------------------------------------------------------------------------------------|----------------------------------------|
| <b>ft</b>                                 |                                                                                                    |                                        |
| Home INFORMATION Details Scoring Criteria | Test Assignment Drat         Course Section: ENGL 2322 201 / Assignment Type: AEFIS Assignment                                                                                                    | Assignments Publish Actions - Export - |
| Submissions<br>SCORING<br>Scorebook       | Currently in <b>Draft</b> status                                                                                                    |                                        |
|                                           | Once you have completed setting up your assignment, you may Publish t<br>Assignment Information<br>Test Assignment<br>(2) Max. Score: 20 (3) No Submission in AEFIS (2) Manually entered Grade (2) Start: 03/28/2022 (2) Due: 03/29/2022 (2) Scoring Due: 06/13/2022 | to make it available.                  |

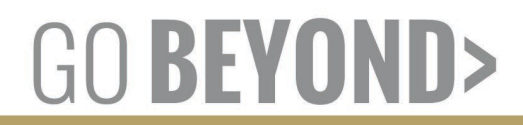

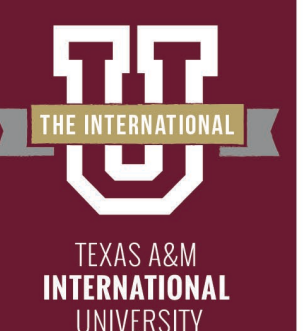

Click the edit button to select the appropriate rubric.

| A / Scoring Criteria                                 |                                                                                                    |
|------------------------------------------------------|----------------------------------------------------------------------------------------------------|
| Home INFORMATION Details                             | Test Assignment Dratt       Actions v       Export v         Course Section: ENGL 2322 201 / Assignment Type: AEFIS Assignment       Created: 3/28/2022 3:07:33 PM Central Daylight Time       Export v         Start Date: 3/28/2022 / End Date: 3/29/2022 / End Date: 3/29/2022 / End Date: 013/2022       Export v       Export v |
| Scoring Criteria                                     | Assignment Scoring Criteria                                                                                                    |
| PARTICIPATION<br>Submissions<br>SCORING<br>Scorebook | ()<br>No Scoring Criteria Found<br>Scoring Criteria was not found for this assignment.                                                                                                    |
|                                                      |                                                                                                    |

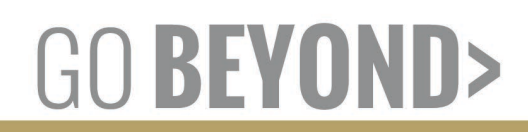

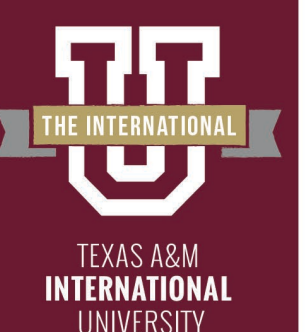

+ ADD RUBRIC CRITERIA

Test Assignme

### Adding Rubric Click the "+ADD RUBRIC CRITERIA" button

Assignment Rubric Criteria

(!)

No Scoring Criteria Found

Scoring Criteria was not found for this assignment. You may click the **Edit** button to add scoring criteria.

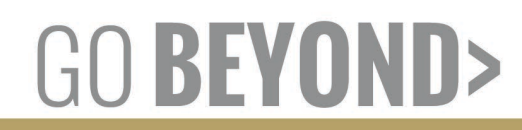

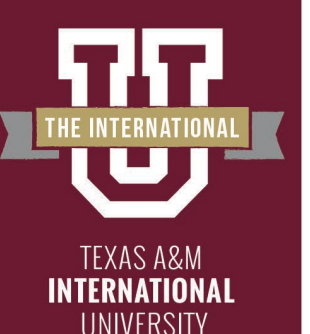

## Adding Rubric Click the "+ADD FROM LIBRARY" button

| ╋ Add   | Rubric Criteria                  |                    |                   | ×                  |     |     |     |
|---------|----------------------------------|--------------------|-------------------|--------------------|-----|-----|-----|
| Enter   | a Rubric Criteria Name           |                    |                   |                    |     |     |     |
| Enter   | the rubric criteria description. |                    |                   |                    |     |     |     |
| Rubrics |                                  | ADD NOT APPLICABLE | State POINT RANGE | + ADD FROM LIBRARY |     |     |     |
| •       |                                  |                    |                   |                    | n ) |     |     |
|         | Enter the rubric description.    |                    |                   |                    |     |     |     |
| 2       | Enter the rubric name.           | Points: 0.         | 00                | _//                |     |     |     |
|         | Enter the rubric description.    |                    |                   |                    |     |     |     |
|         | Save to Rubric Criteria Library  |                    |                   | SAVE CANCEL        |     |     |     |
|         |                                  |                    |                   |                    | GO  | BFY | אר) |

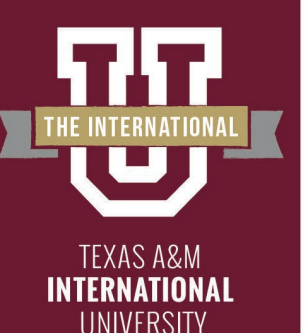

Use the "Keyword Search" to locate your outcome domains (WIN)

| + Add Rubric Criteria                                    |                                                                |                              | ×     |
|----------------------------------------------------------|----------------------------------------------------------------|------------------------------|-------|
| Q Enter Keyword(s) to Search                             |                                                                |                              |       |
| $\bigcirc$                                               | Q                                                              |                              |       |
| Rubric                                                   | c Criteria Library                                             |                              | - 1   |
| To add a rubric criteria to the a<br>enter search keywor | assignment from the rubric cri<br>ds using the search box abov | iteria library,<br>re.       | - 1   |
|                                                          |                                                                |                              | - 1   |
|                                                          |                                                                |                              | _     |
|                                                          |                                                                |                              | _     |
|                                                          |                                                                |                              | - 1   |
|                                                          |                                                                |                              | _     |
|                                                          |                                                                |                              |       |
| Save to Rubric Criteria Library                          | ADD CRITERIA                                                   | EXIT RUBRIC CRITERIA LIBRARY | CLOSE |
|                                                          |                                                                |                              | JU    |

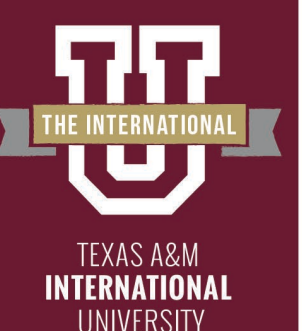

Searching "WIN" will bring the WIN Rubric entered into the system. Please select every domain as appropriate for the rubric. If you are unaware of what those are, you must reference the <u>rubric</u>. Once you have selected all the appropriate rubric areas scroll to the bottom and click the blue button "ADD CRITERIA" and then after added notification appears Click "CLOSE"

|                               |                                                                  | Ģ                                                               |                                                                              |                                                                                                    |                                                                             |
|-------------------------------|------------------------------------------------------------------|-----------------------------------------------------------------|------------------------------------------------------------------------------|----------------------------------------------------------------------------------------------------|-----------------------------------------------------------------------------|
| WIN Rubric                    | 4: Exemplary                                                     | 3: Accomplished                                                 | 2: Developing                                                                | 1: Beginning                                                                                                    | 0: Unaccepta                                                                |
| Focus                         | Clear central idea<br>targeted to<br>appropriate audience        | Clear central idea<br>and aware of<br>appropriate audience      | Central idea<br>addressed and<br>adequately<br>presented                     | Central idea and<br>presentation is<br>unclear and<br>ambiguous                                                  | No central id<br>awareness of<br>audience                                   |
| Organization &<br>Development | Narrative is<br>consistently logical<br>and highly effective     | Narrative is usually<br>logical and mostly<br>effective         | Narrative has<br>occasional lapses in<br>logic and is<br>somewhat effective  | Narrative is rarely<br>logical and minimally<br>effective                                                        | Narrative has<br>and is ineffec                                             |
| Style & Sentence<br>Structure | Sophisticated,<br>accurate, and<br>effective                     | Usually sophisticated<br>and mostly accurate                    | Unsophisticated but<br>mostly accurate                                       | Limited and<br>imprecise                                                                                         | Unreadable                                                                  |
| Grammar &<br>Mechanics        | No errors                                                        | Few errors                                                      | Some errors                                                                  | Distracting number<br>of errors                                                                                  | Unreadable                                                                  |
| Research                      | Completely reliable,<br>fully and<br>appropriately<br>documented | Few lapses in<br>reliability and<br>appropriately<br>documented | Mostly reliable with<br>occasional lapses in<br>appropriate<br>documentation | Frequent use of<br>unreliable or<br>irrelevant sources<br>and frequent lapses<br>in appropriate<br>documentation | Lacks any reli<br>sources or<br>documentati<br>evidence of<br>plagiarism ex |

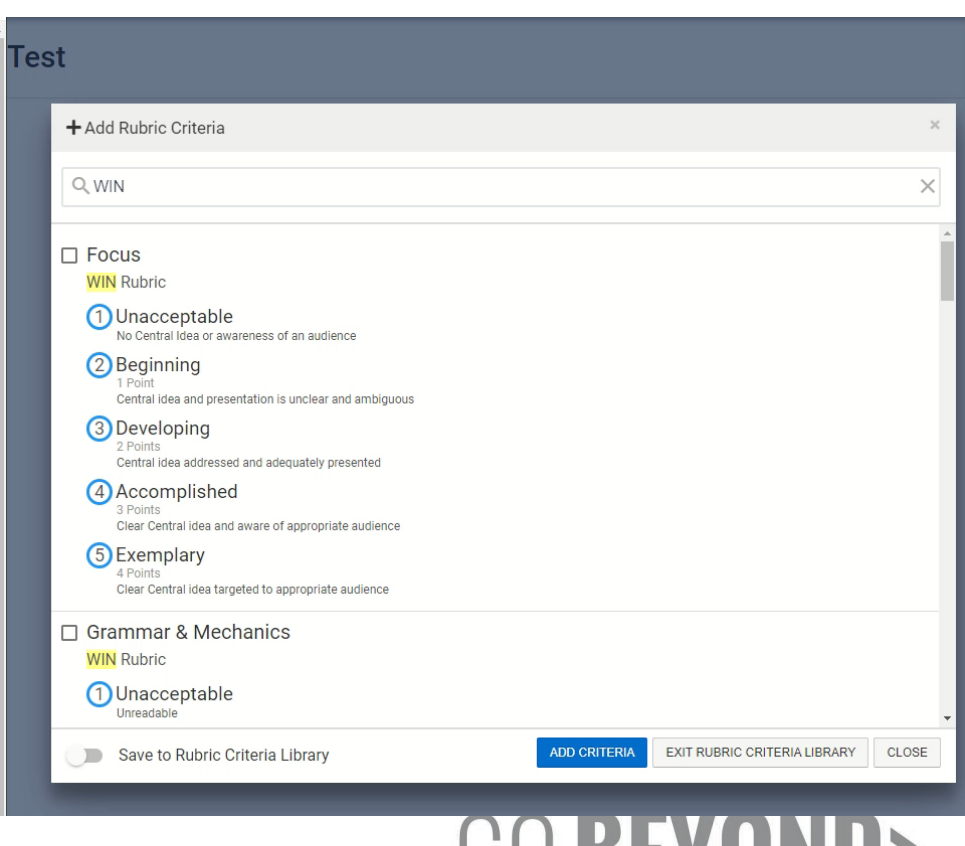

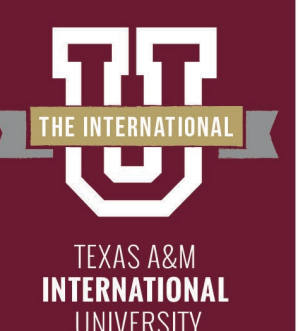

At this point your assignment now has the proper rubric for scoring assessment. Click "EXIT" (top right) to return to assignment home. You must now publish your assignment to grade it.

| + ADD RUBRIC CRITERIA                                                    | Assignment Rubric Criteria |
|--------------------------------------------------------------------------|----------------------------|
| Test                                                                     | E.                         |
| Style and Sentence Structure<br>WIN Rubric<br>Unacceptable<br>Unreadable |                            |
|                                                                          | GO <b>BEYOND&gt;</b>       |

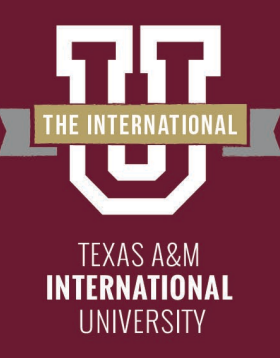

### PUBLISH & START YOUR ASSIGNMENT

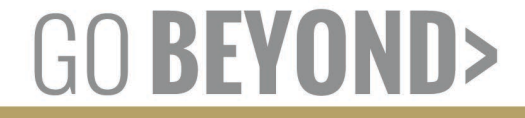

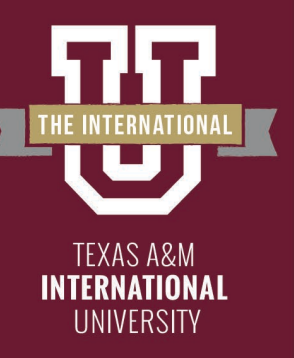

# **Publishing your Assignment**

Now that we have selected the proper rubric, we are ready to publish the assignment. Click the Blue "Publish" button

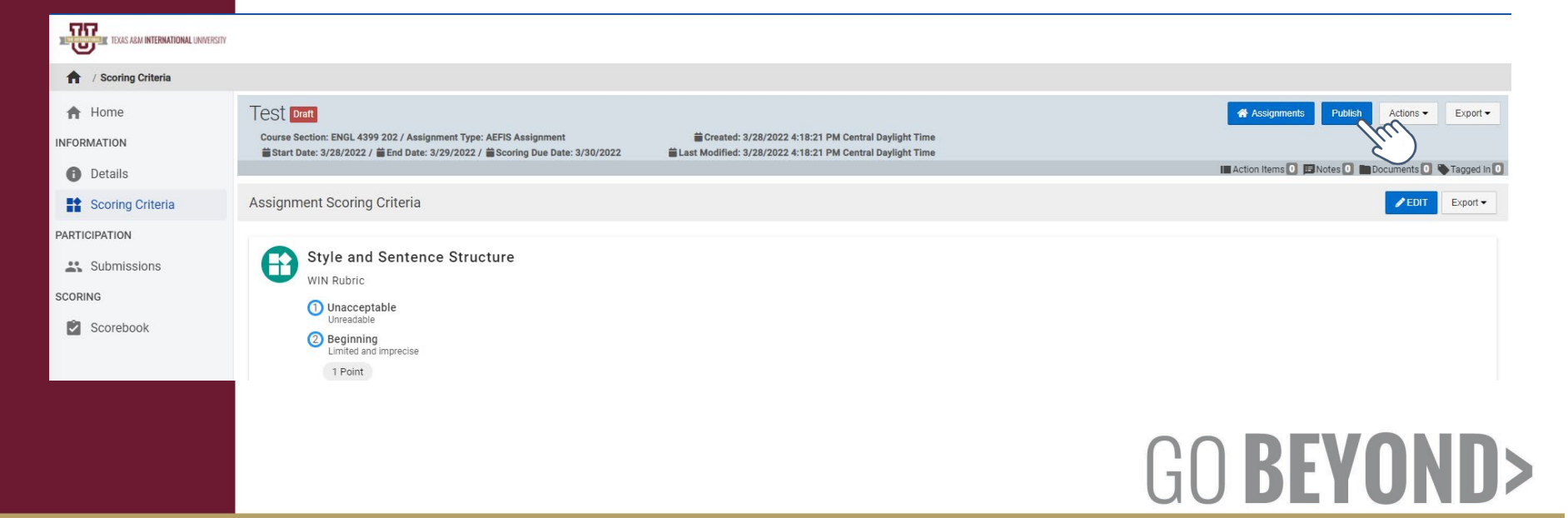

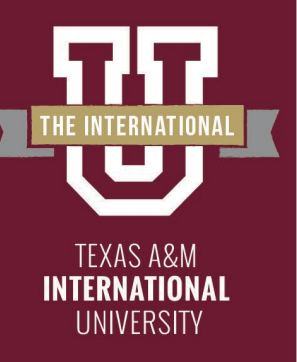

# **Publishing your Assignment**

Double check the start, due, and grading due dates for the assignment/ Click "Publish" again.

| I                      | ♥ Publish Assignment |            |           |       |  |  |
|------------------------|----------------------|------------|-----------|-------|--|--|
| es, Assignment Details |                      |            |           |       |  |  |
| l                      | Start Date           | 03/28/2022 | @ 12:00am |       |  |  |
|                        | Due Date             | 03/29/2022 | @ 11:59pm |       |  |  |
|                        | Scoring Due Date     | 06/13/2022 | @ 11:59pm |       |  |  |
| l                      |                      |            |           | _     |  |  |
| l                      | _                    | _          | PUBLISH   | ANCEL |  |  |
|                        |                      |            |           |       |  |  |

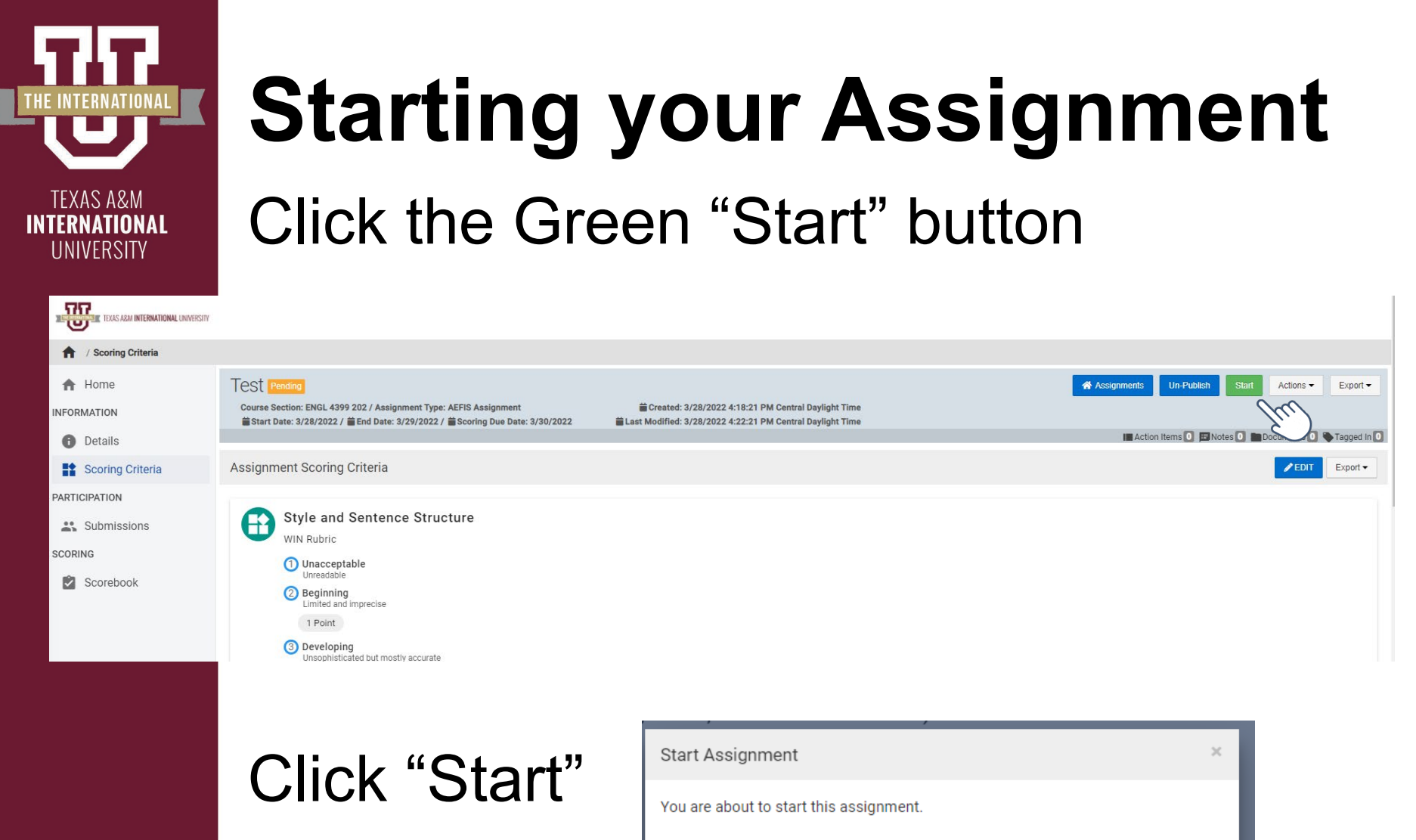

Are you sure?

START CANCEL

RFVſ

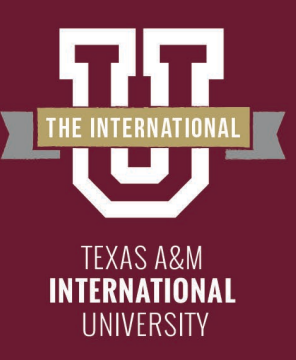

You have finished creating an assignment!

The following steps in the process may still be necessary:

- Linking your assignment to all outcomes
- Scoring your Assignment

Please reach out to our office if you need any additional assistance or if you have any questions. We are here to help!

Feel free to visit our website for other helpful tips and tutorials <u>https://www.tamiu.edu/adminis/ie/Assessment.s</u> <u>html#WINAssessment</u>

GU BEYI